# Quick start: DigitalDecorationPlayer

### 1. Measure your windows

To ensure that we can plan your show properly, we first need a list of all the windows that we want to include in the show. Simply use the form in the appendix. The following information is important here:

Name: 1st floor children's room Height: 78,0 inches Width: 39,0 inches Floor: 1st floor Window is floor to ceiling: Yes Distances to other windows:

- Ground floor | Downstairs | Living room window 20 inch
- 1st floor | left | bathroom window 40 inch

# 2. Create show

#### Start tool (overview)

Open "DigitalDecorationPlayer.com" in your browser. If you do not yet have an account, create one under "My Account". Then open the 'DigitalDecoration-Player' tool under 'Tool bench' with '>>Launch tool<<'. Here you will find Dashboard with all important functions.

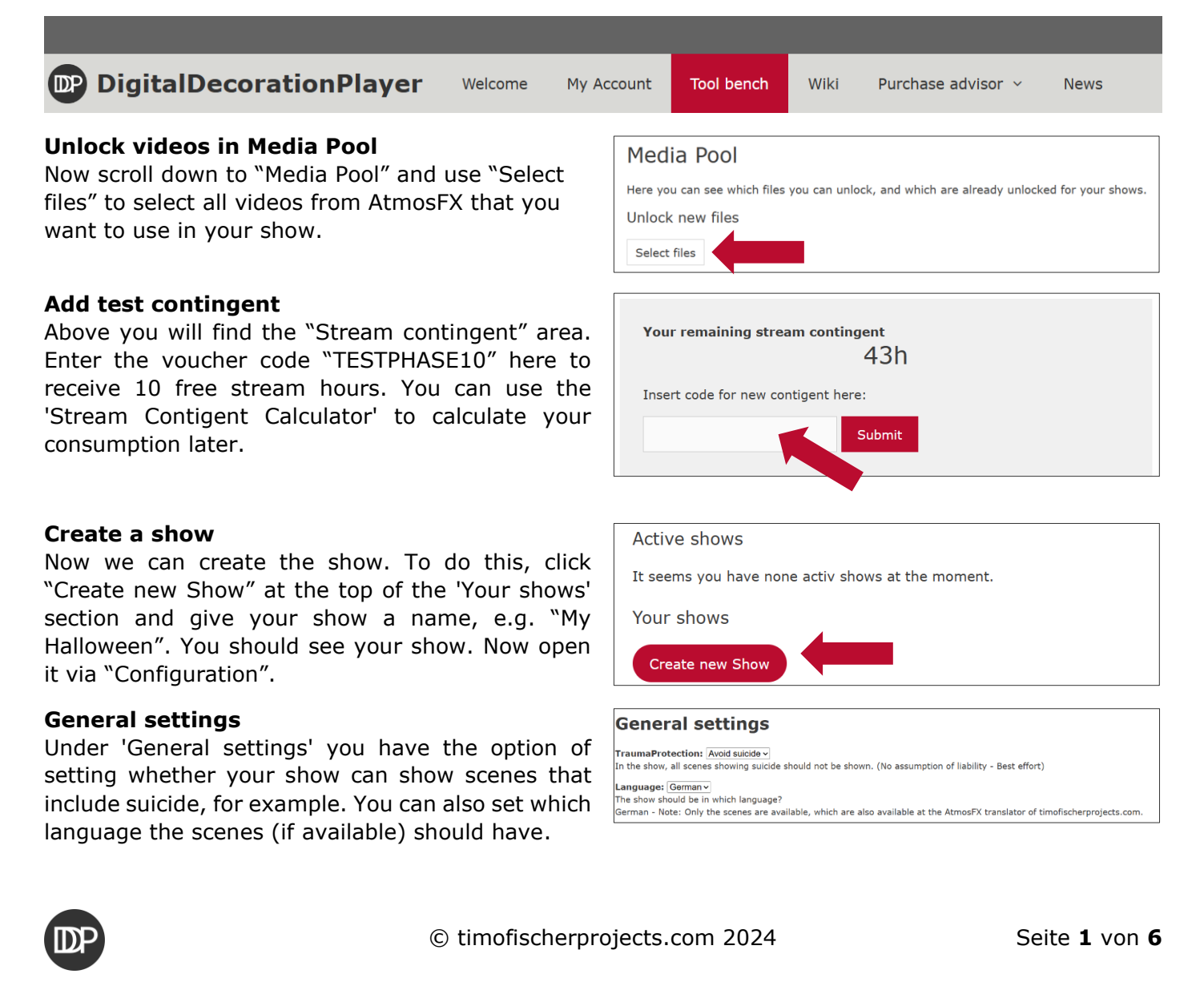

#### Select scenes

With "Show MediaPool for this Show" you can display the MediaPool for your show. Select all the scenes you want to show in your show and then save everything with "Save Changes".

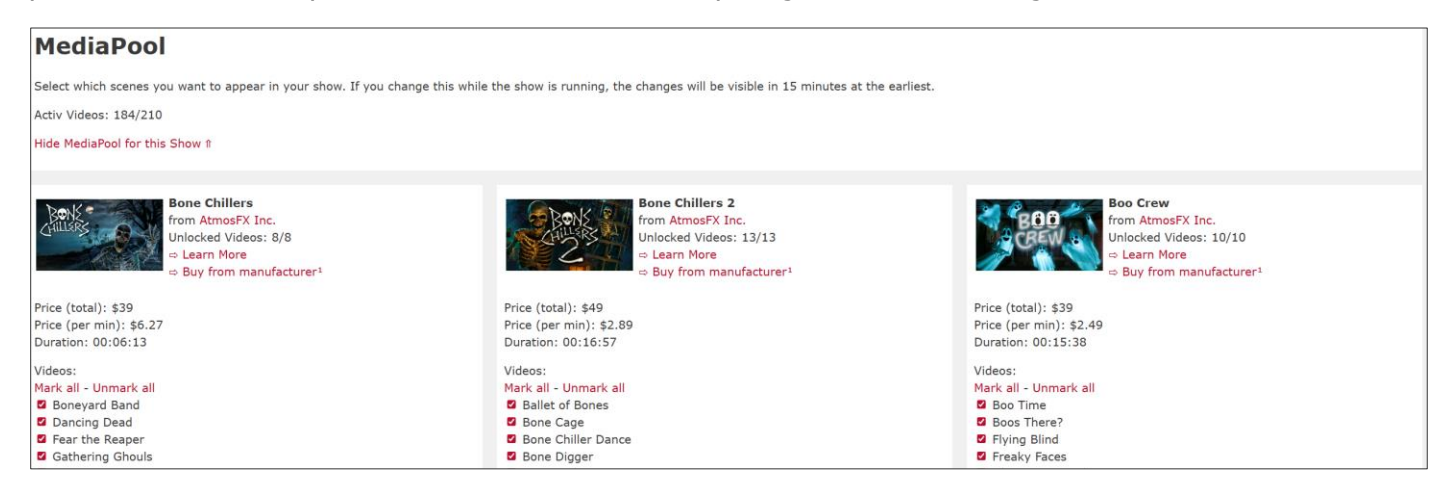

#### Add windows

With "Add another Player" you can now create all windows one after the other.

| Player settings                                      |                    | "Name"                 | Give the window a name.                               |  |
|------------------------------------------------------|--------------------|------------------------|-------------------------------------------------------|--|
| Cancel new player creation                           |                    | "Volume (audio)"       | Here you can set the volume in advance.               |  |
| NewPlayer<br>General                                 |                    | "OverLay"              | Here you can choose cool frames such as: Spider webs! |  |
| Name:                                                | 1. OG Kinderzimmer | NDucie atiens to us of |                                                       |  |
| Volume (audio):                                      | 100                | Projection type        | all the way to the floor. This is                     |  |
| OverLay:                                             | Spiderwebs ~       |                        |                                                       |  |
| Dimensions and Alignment                             |                    |                        | important so that the correct version                 |  |
| Projection type:                                     | FloorToCeiling-W~  |                        | ('Hollusion' instead of 'Window') of                  |  |
| Height:                                              | 2 m                |                        | the videos are played.                                |  |
| Width: 1 m                                           |                    | "Height"               | Enter the height of the window here.                  |  |
| Alignment of the projector image: Vertical V         |                    | "Width"                | Enter the width of the window here                    |  |
| Select the floor for the player: Floor 1 v           |                    |                        |                                                       |  |
| Compations                                           |                    | "The projector         | Specify here whether the projector is                 |  |
| Can be created only after the creation of the player |                    | illuminates the        | in front of ('Front') or behind ('Rear')              |  |
|                                                      |                    | window from            | the window from the viewer's point of                 |  |
| Add to Show                                          |                    | the"                   | view.                                                 |  |
|                                                      |                    | "Alignment of the      | Here you can also specify whether                     |  |
|                                                      |                    | projector image"       | you have tilted the projector by 90°.                 |  |
|                                                      |                    | "Select the floor      | With this setting you can set the floor               |  |
|                                                      |                    | for the player"        | of the window.                                        |  |

#### **Create connections**

Finally, you must specify connections once for each window via "Show more settings" at the bottom via "Add a connection". To do this, imagine that you are standing in front of the house. Then specify the direction of the connection, e.g. to the right. Then select the window that lies in this direction, e.g. "1st floor left bathroom window" and enter the distance.

| Connections - Add a connection |                                                                                        |  |
|--------------------------------|----------------------------------------------------------------------------------------|--|
| Impor                          | tant!: All connection descriptions/directions must be described as if you were         |  |
| standi                         | ng in front of the house.                                                              |  |
| ID                             | Settings                                                                               |  |
| 19                             | Direction: Right v<br>TargetPlayer: ObenMitte v<br>Distance: 0,28 m<br>Delete <b>1</b> |  |
| 23                             | Direction: Bottom  TargetPlayer: UntenLinks  Distance: 1,54 m Delete                   |  |

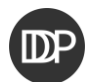

# 3. Prepare windows

Now install your projection material on the windows.

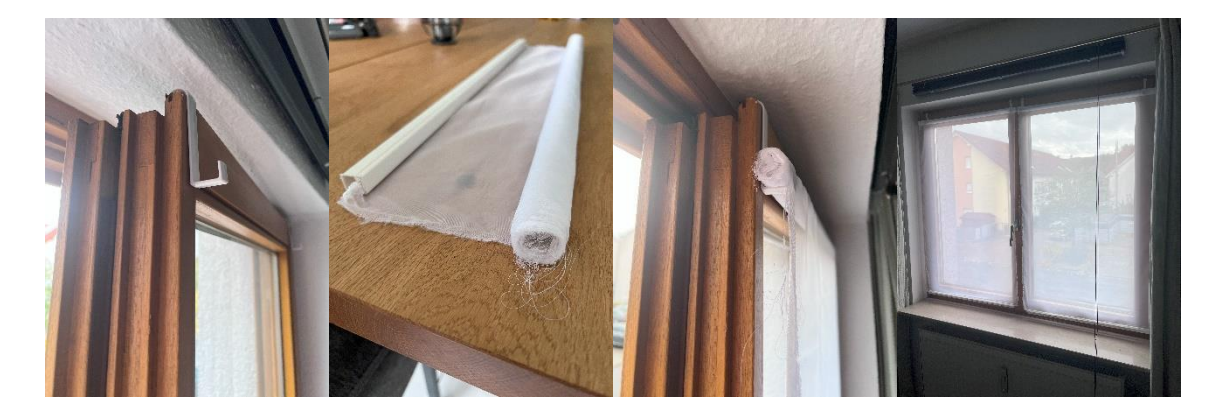

### 4. Set up the equipment

Now place a projector at each window. We currently recommend a laptop or PC as a playback device. Small MiniPCs (from company stocks) are sometimes even available quite cheaply on e.g. ebay for \$50. With small loudspeakers, you can also transmit the sound outside.

Tip: Many of the small projectors have a mounting thread on the underside, for example. This allows you to attach the projector to a tripod, as shown in the example image, so that the image can be optimally adjusted.

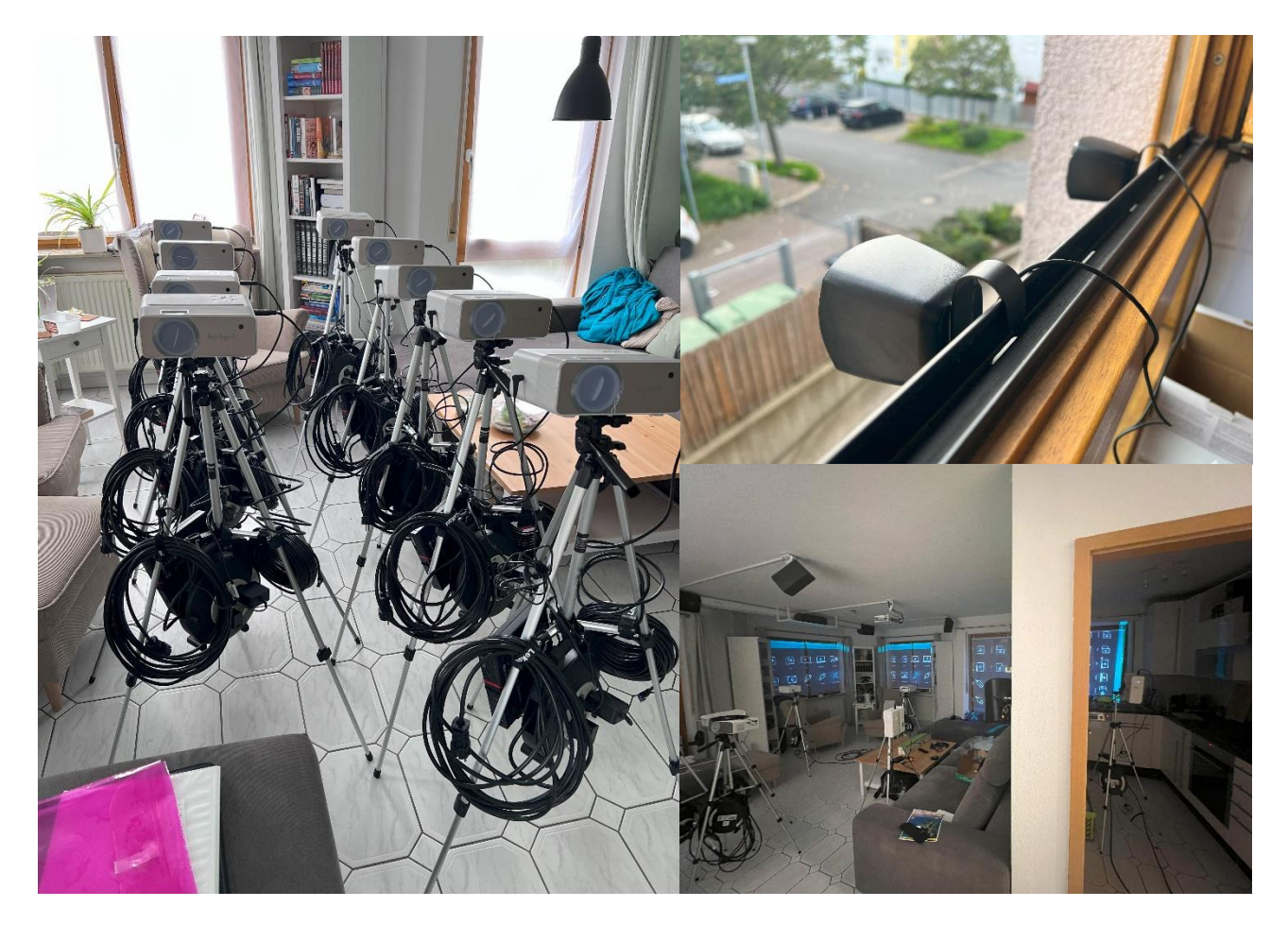

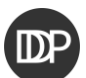

## 5. Start the show

Start all projectors and PCs and open the website "dd-player.com" in full screen. You may be asked to press a button. As soon as you have done this, a 6-digit letter and number code will appear. Open the website "digitaldecorationplayer.com" on your cell phone and start the tool "DigitalDecorationPlayer" ('Overview'). Here you will find a list of your windows. Click on "Connect player" and enter the 6-digit code. Your window should then start the show in the next 30 seconds!

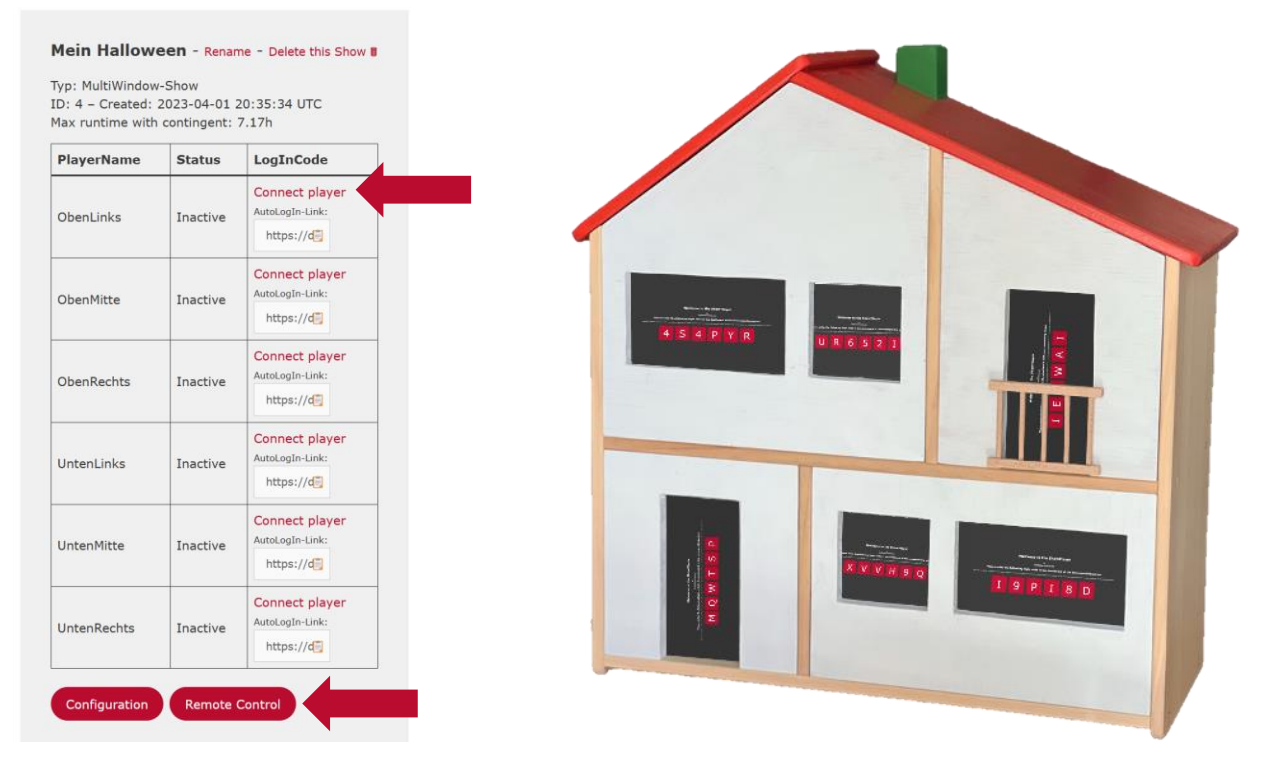

### 6. Remote Control

You can access the remote control via the "Remote Control" button. Here you will find all the settings again, but this time in a dark mode. In this way, you can easily adjust the volume or change the window settings.

Changes that directly affect the flow of the show, such as which videos are running, whether the projector is in front of or behind the window or the connections between the windows, may take up to 15 minutes before you see the effects.

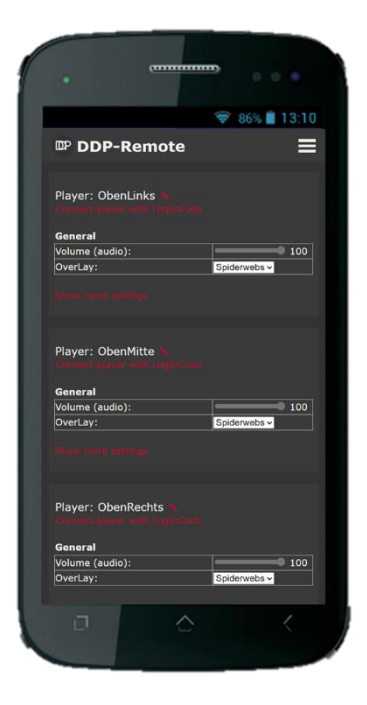

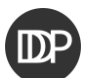

# Window measurement (template)

| Name      |                |              |                    |
|-----------|----------------|--------------|--------------------|
| Height    |                |              |                    |
| Width     |                |              |                    |
| Floor     |                |              |                    |
| Window is | o floor to cei | ing o normal |                    |
| Connectio | n to other win | dows         |                    |
| Direction | Floor          | Name         | Distance (in inch) |
| Left      |                |              |                    |
| Right     |                |              |                    |
| Тор       |                |              |                    |
| Bottom    |                |              |                    |

| Name      |               |                |                    |
|-----------|---------------|----------------|--------------------|
| Height    |               |                |                    |
| Width     |               |                |                    |
| Floor     |               |                |                    |
| Window is | o floor to ce | iling o normal |                    |
| Connectio | n to other wi | ndows          |                    |
| Direction | Floor         | Name           | Distance (in inch) |
| Left      |               |                |                    |
| Right     |               |                |                    |
| Тор       |               |                |                    |
| Bottom    |               |                |                    |

| Name       |               |                 |                    |
|------------|---------------|-----------------|--------------------|
| Height     |               |                 |                    |
| Width      |               |                 |                    |
| Floor      |               |                 |                    |
| Window is  | o floor to c  | eiling o normal |                    |
| Connection | n to other wi | indows          |                    |
| Direction  | Floor         | Name            | Distance (in inch) |
| Left       |               |                 |                    |
| Right      |               |                 |                    |
| Тор        |               |                 |                    |
| Bottom     |               |                 |                    |

| Name      |                |               |                    |
|-----------|----------------|---------------|--------------------|
| Height    |                |               |                    |
| Width     |                |               |                    |
| Floor     |                |               |                    |
| Window is | o floor to cei | ling o normal |                    |
| Connectio | n to other win | dows          |                    |
| Direction | Floor          | Name          | Distance (in inch) |
| Left      |                |               |                    |
| Right     |                |               |                    |
| Тор       |                |               |                    |
| Bottom    |                |               |                    |

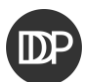

| Name      |                |               |                    |
|-----------|----------------|---------------|--------------------|
| Height    |                |               |                    |
| Width     |                |               |                    |
| Floor     |                |               |                    |
| Window is | o floor to cei | ling o normal |                    |
| Connectio | n to other win | dows          |                    |
| Direction | Floor          | Name          | Distance (in inch) |
| Left      |                |               |                    |
| Right     |                |               |                    |
| Тор       |                |               |                    |
| Bottom    |                |               |                    |

| Name      |                |               |                    |
|-----------|----------------|---------------|--------------------|
| Height    |                |               |                    |
| Width     |                |               |                    |
| Floor     |                |               |                    |
| Window is | o floor to cei | ling o normal |                    |
| Connectio | n to other win | dows          |                    |
| Direction | Floor          | Name          | Distance (in inch) |
| Left      |                |               |                    |
| Right     |                |               |                    |
| Тор       |                |               |                    |
| Bottom    |                |               |                    |

| Name      |            |                  |                    |
|-----------|------------|------------------|--------------------|
| Height    |            |                  |                    |
| Width     |            |                  |                    |
| Floor     |            |                  |                    |
| Window is | o floor to | ceiling o normal |                    |
| Connectio | n to other | windows          |                    |
| Direction | Floor      | Name             | Distance (in inch) |
| Left      |            |                  |                    |
| Right     |            |                  |                    |
| Тор       |            |                  |                    |
| Bottom    |            |                  |                    |

| Name       |                |               |                    |
|------------|----------------|---------------|--------------------|
| Height     |                |               |                    |
| Width      |                |               |                    |
| Floor      |                |               |                    |
| Window is  | o floor to cei | ling o normal |                    |
| Connection | n to other win | dows          |                    |
| Direction  | Floor          | Name          | Distance (in inch) |
| Left       |                |               |                    |
| Right      |                |               |                    |
| Тор        |                |               |                    |
| Bottom     |                |               |                    |

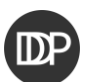